## Регистрация на OK.RU

#### Для того, чтобы зарегистрироваться на OK.RU, необходимо:

1. нажать кнопку «Регистрация», которая находится справа от формы входа;

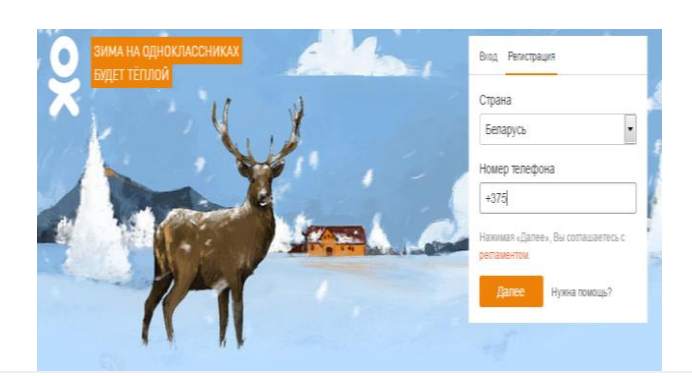

| 2. | выбрать свою страну и ввести свой действующий номер телефона;           |
|----|-------------------------------------------------------------------------|
| 3. | нажать кнопку «Далее»;                                                  |
| 4. | ввести код, полученный в sms на указанный номер, и нажать «Подтвердить» |
| 5. | заполнить форму регистрации;                                            |
| 6. | нажать на кнопку «Войти на сайт».                                       |
|    |                                                                         |

Для того чтобы создать новую группу, необходимо:

1. зайти в раздел «Группы» на главной странице вашего профиля;

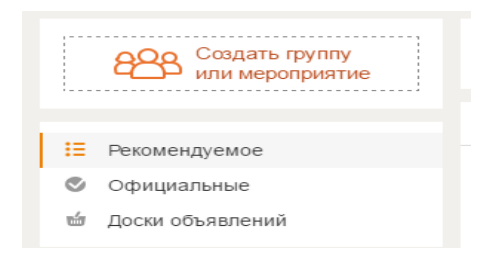

- 2. нажать на оранжевую иконку «Создать группы или мероприятие»;
- 3. выбрать тип группы «по интересам», «для бизнеса» или «мероприятие»;

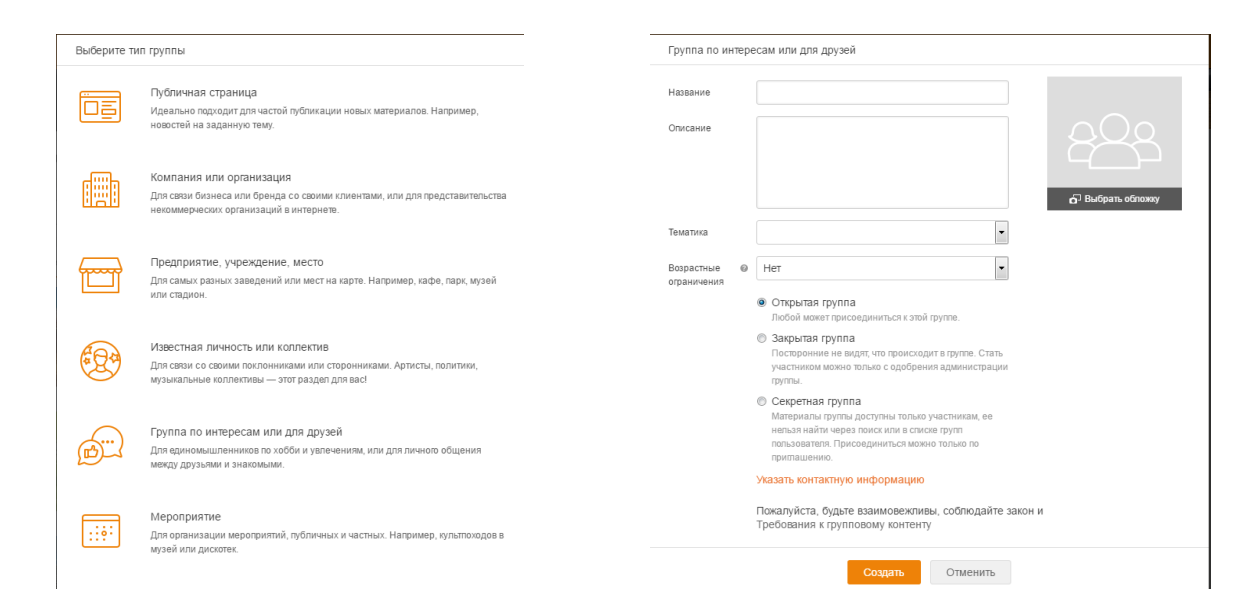

- заполнить предложенные поля и нажать на кнопку «Создать».
- структура готова к использованию.

#### 10. Создание группы

4.

5.

•

• 10.1. На главной странице выбрать "Группы"

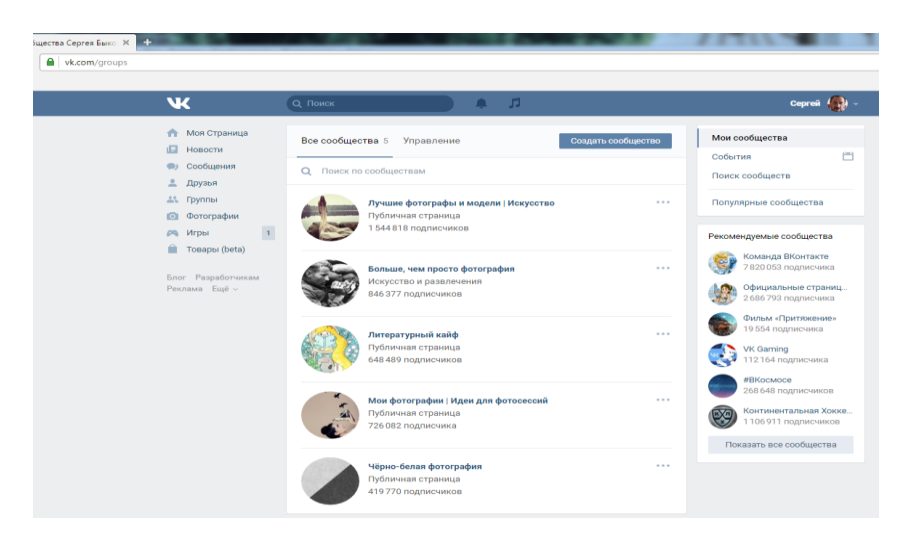

### 10.2. Далее выбираем "Создать сообщество".

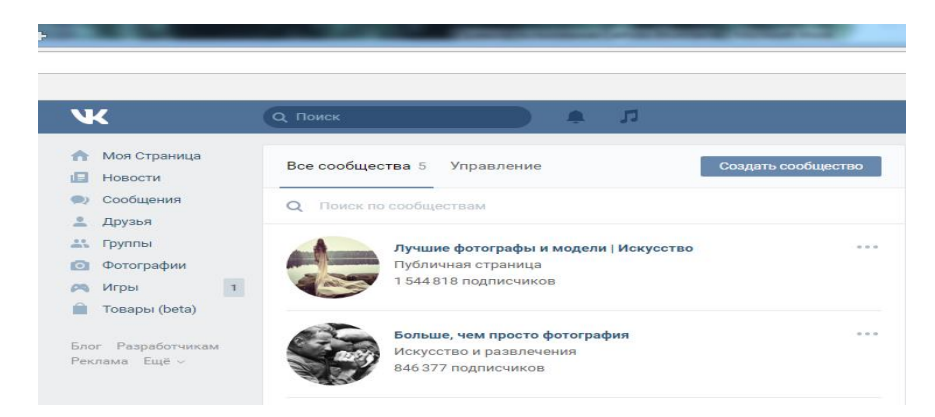

10.3. Далее выбрать "Название нового сообщества" и его тип.

•

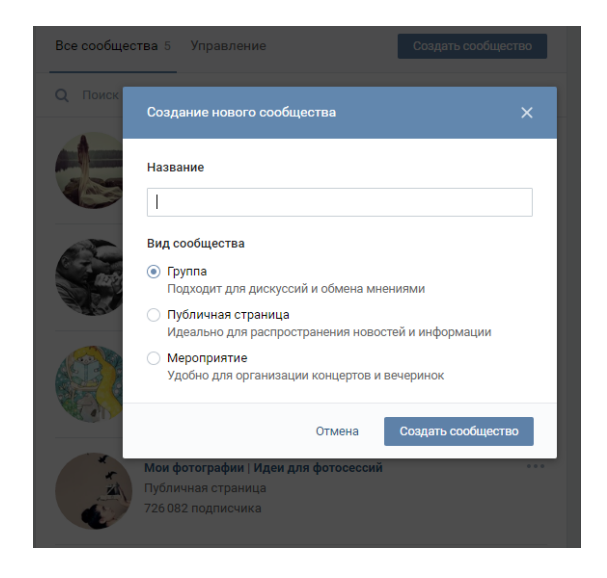

10.4. Далее заполняем поля "Основной информации сообщества"

| Поиск                       | A 1                            | Сергей                           |
|-----------------------------|--------------------------------|----------------------------------|
| Основная информация         | a                              | Криптики<br>вернуться к странице |
| Название:                   | Криптики                       | Настройки                        |
| Описание сообщества:        |                                | Разделы<br>Комментарии           |
| The course of               | 07/01/200                      | Ссылки                           |
| Обложка сообщества:         | Загрузить                      | Участники                        |
| Адрес страницы:             | http://vk.com/club136941001    | Сообщения<br>Приложения          |
|                             | Сохранить                      |                                  |
| <b>1</b> ополнительная инфо | рмация                         |                                  |
| Тематика сообщества:        | Выберите тематику 🗸            |                                  |
|                             | Указать возрастные ограничения |                                  |
| Веб-сайт:                   |                                |                                  |
| Местоположение:             | Гомель                         |                                  |
| meerononoxenne.             | TOMOTO                         |                                  |

• 10.5. Далее сохраняем введенную информацию "Основной информации сообщества", созданная структура готова к использованию.

## Создание группы в Google-сервисах

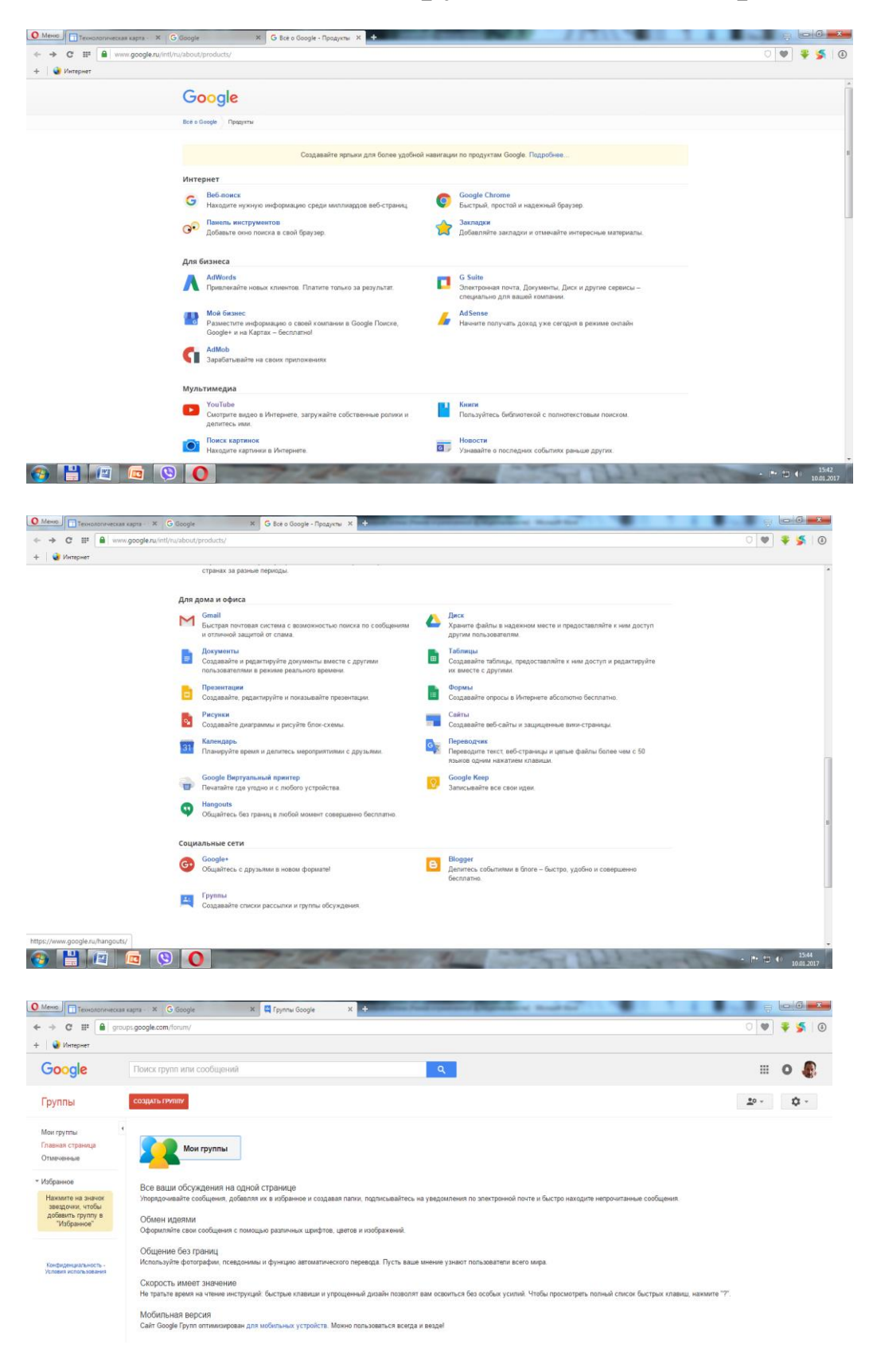

| 💽 Меню) 🗊 Технологическая карта - Х 🕞 Google Х 📮 Создание группы - Групп Х 🕂 |                                                                                                    |                                                                                                    |                         |  |  |
|------------------------------------------------------------------------------|----------------------------------------------------------------------------------------------------|----------------------------------------------------------------------------------------------------|-------------------------|--|--|
| ← → C III a groups.google.com/forum/                                         |                                                                                                    |                                                                                                    | 0 🖤 🌞 🏂   🗿             |  |  |
| + 🜒 Интернет                                                                 |                                                                                                    |                                                                                                    |                         |  |  |
| Google                                                                       | Поиск групп или сообще                                                                                                    | ний Q                                                                                                    | III o 🌡                 |  |  |
| Группы                                                                       | Создать                                                                                                    | бтиена                                                                                                    | <u>*</u> • - •          |  |  |
| Мои группы<br>Главная страница<br>Отмеченные                                 | е<br>Название группы                                                                                                    | 1                                                                                                    |                         |  |  |
| * Избранное                                                                  | Адрес электронной почты<br>группы                                                                                                    | @ googlegroups.com                                                                                                    |                         |  |  |
| Нажмите на значок<br>звездочки, чтобы<br>добавить группу в<br>"Избранное"    | Описание группы                                                                                                    |                                                                                                    |                         |  |  |
| Конфиденциальность -<br>Условия использования                                | Основной язык группы<br>На этом языке будут отправляться<br>сообщения из службы Группы<br>Google. Например, дайдкест<br>сообщений, ноязние колонтитулы<br>злектронной почты и т. д. | Руссяній ч                                                                                                    |                         |  |  |
|                                                                              | Тип группы                                                                                                    | Типы групп представляют собой предопределенные наборы настроек групп Google, которые<br>упроцают процесс клюднутурации. Вы можете в любой иомент изменить отдельные параметры и<br>включить дополнительные функци, которые вам требуются. Для получения дополнительной<br>информации выберите тип группы.<br>Выбор типа группы.<br>Паминая гриппы свисок рассыжки -                                                                                                    |                         |  |  |
|                                                                              |                                                                                                    | ралитерфейс и по электронной почте.<br>Веб-интерфейс и по электронной почте.                                                                                                    |                         |  |  |
|                                                                              | Основные разрешения                                                                                                    | Просмотр тем Выберите группу пользователей 👻 У Все участники группы.<br>Эти пользователи могут просматривать темы группы.                                                                                                    |                         |  |  |
| 📀 💾 🖉                                                                        |                                                                                                    | -The second second seco | ▲ ■ 15:45<br>10.01.2017 |  |  |

# Создание собственного блога на Google-сервисах

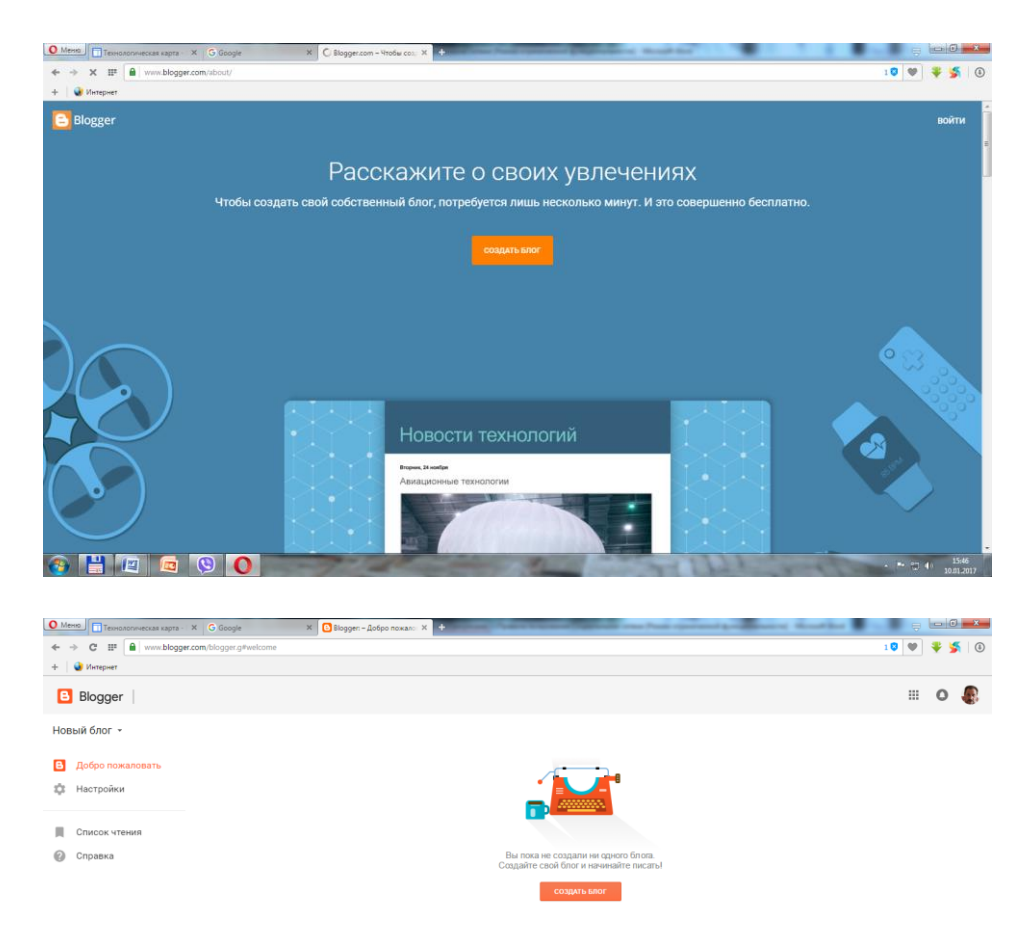

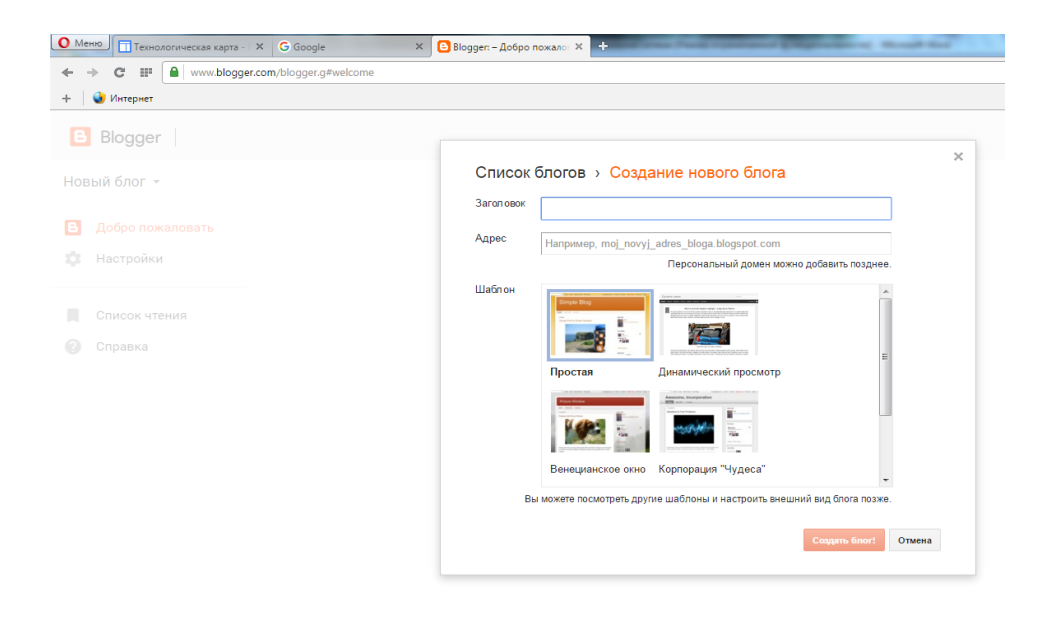